## Instrukcja przeniesienia starej poczty na nowe konto

W celu przeniesienia zawartości starej skrzynki do do nowej poczty koniecznym jest konfiguracja obu kont w aplikacji Outlook. Jeśli do tej pory osoba korzystała z poczty przez przeglądarkę internetową (poprzez adres https://webmail.wum.edu.pl) lub urządzenie mobilne należy od początku skonfigurować konto w aplikacji. Jeśli natomiast już ma skonfigurowane konto, koniecznym jest czasowa zmiana adresu, ponieważ klient pocztowy nie pozwoli dodać dwóch takich samych adresów e-mail (dotyczy kont POP/IMAP webmail.wum.edu.pl). W obu przypadkach proces należy rozpocząć od wejścia w menu konfiguracji poczty poprzez panel sterowania Windows.

W oknie wyszukiwania z lupą, na dolnym pasku "Start" wpisujemy "panel …" i na górze wyników wyszukania powinien być widoczny skrót - "Panel sterowania", klikamy go. Wśród widocznych ikon wyszukujemy tą, opisaną jako "Mail" lub "Poczta". Jeśli nie jest widoczna w górnym prawym rogu okna w wyszukiwarce panelu należy wpisać "outlook"

|         |  | X |
|---------|--|---|
| outlook |  | × |

Mail (Microsoft Outlook 2016)

I po pojawieniu się pozycji należy wybrać:

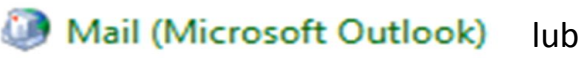

pojawi się okno jak niżej, gdzie należy wybrać "Konta e-mail":

| Pliki danyo | h                                                                                                    |               |
|-------------|----------------------------------------------------------------------------------------------------|---------------|
|             | mień ustawienia dla plików, w których<br>rogram Outlook przechowuje wiadomości<br>-mail i dokumenty. | Pliki danych  |
| Profile —   |                                                                                                    |               |
| 2<br>1<br>1 | konfiguruj wiele profilów kont e-mail i<br>Ilków danych. Zazwyczaj potrzebny jest jeden<br>Irofil.   | Pokaż profile |

w kolejnym oknie widać listę kont skonfigurowanych na urządzeniu

#### Konta e-mail

Możesz dodać lub usunąć konto. Możesz też wybrać konto i zmienić jego ustawienia.

| Adres e-mail | Pliki danych | Kanały informacyjne RSS | Listy SharePoint | Kalendarze internetowe | Opublikowar | • • |
|--------------|--------------|-------------------------|------------------|------------------------|-------------|-----|
| Sa Nowy      | 🔀 Napraw     | 🚰 Zmień 📀 Ustaw         | / jako domyślne  | 🗙 Usuń 🔹 🖶             |             |     |
| Nazwa        |              |                         | Тур              |                        |             |     |
| 🔮 imie.n     | azwisko@w    | um.edu.pl               | POP/SMTP         | lub IMAP/SMTP          |             |     |
|              |              |                         |                  |                        |             |     |
|              |              |                         |                  |                        |             |     |
|              |              |                         |                  |                        |             |     |

Jeżeli jest widoczne konto typu POP lub IMAP, klikamy na nie dwukrotnie lub zaznaczamy i wybieramy przycisk "Zmień" z górnej belki. Pojawią się szczegóły konta webmail. W polu adres e-mail jest zapewne wpisany adres w postaci imie.nazwisko@wum.edu.pl. Musimy go zmienić, na taki, jaka jest "Nazwa użytkownika" (login webmail), czyli najczęściej inicjał imienia i nazwisko oraz domena - **inazwisko@wum.edu.pl**. Pozwoli to w dalszym kroku dodać konto pocztowe nowej skrzynki, w celu przeniesienia wiadomości. Zatwierdzamy "Dalej".

| Informacje o użytkowniku           |                      | Testowanie ustawień konta                                                  |
|------------------------------------|----------------------|----------------------------------------------------------------------------|
| lmię i nazwisko:                   | Imię Nazwisko        | Zalecane jest przetestowanie konta, aby zapewnić, że                       |
| Adres e-mail:                      | inazwisko@wum.edu.pl | wpisy są poprawne.                                                         |
| Informacje <mark>o serwerze</mark> |                      | Table instantiania banda                                                   |
| īyp konta:                         | IMAP 🗸               | lestuj ustawienia konta                                                    |
| Serwer poczty przychodzącej:       | mx01.wum.edu.pl      | Automatycznie przetestuj ustawienia konta po<br>kliknieciu przycisku Dalej |
| Serwer poczty wychodzącej (SMTP):  | mx01.wum.edu.pl      |                                                                            |
| nformacje o logowaniu              |                      |                                                                            |
| Nazwa użytkownika:                 | inazwisko            | Poczta do przechowywania w Wszystko                                        |
| H <mark>a</mark> sło:              | *****                | trybie offline:                                                            |
| Zapamie                            | etaj hasło           | a se a a a a a a A                                                         |
| Wymagaj logowania przy użyciu      | bezpiecznego         |                                                                            |
| uwierzytelniania hasła             |                      | Wiecei ustawień                                                            |

< Wstecz

Dalej >

Anuluj

Pomoc

Jeżeli na liście kont nie ma żadnego, należy wybrać przycisk "Nowy"

| Možesz      | dodać lub usu | nąć konto. Możesz też wy | brać konto i zmier | nić jego ust    | tawi  | enia.      |               |
|-------------|---------------|--------------------------|--------------------|-----------------|-------|------------|---------------|
| lres e-mail | Pliki danych  | Kanały informacyjne RSS  | Listy SharePoint   | Kalendar        | ze ir | nternetowe | Opublikowar 4 |
| Nowy        | 🛠 Napraw      | 📕 Zmień 📀 Ustaw          | jako domyślne      | 🗙 U <u>s</u> uń | ÷     | +          |               |
| Vazwa       |               |                          | Тур                |                 |       |            |               |
|             |               |                          |                    |                 |       |            |               |
|             |               |                          |                    |                 |       |            |               |
|             |               |                          |                    |                 |       |            |               |
|             |               |                          |                    |                 |       |            |               |
|             |               |                          |                    |                 |       |            |               |
|             |               |                          |                    |                 |       |            |               |
|             |               |                          |                    |                 |       |            |               |
|             |               |                          |                    |                 |       |            |               |
|             |               |                          |                    |                 |       |            |               |

i zaznaczyć "Ręczna konfiguracja lub obsługa dodatkowych typów serwerów". Jeśli operacja jest wykonywana na profilu zalogowanym do domeny to poniższe okno może wyświetlić się jako pierwsze, a powyższe w ogóle się nie pojawi.

| 🗿 Dodaj konto                                  |                                                                      |                         | <b>X</b> |
|------------------------------------------------|----------------------------------------------------------------------|-------------------------|----------|
| Automatyczne konfigu<br>Konfiguruj ręcznie lub | <b>irowanie konta</b><br>nawiąż połączenie z innymi typami serwerów. |                         | 芯        |
| 🔘 Konto <u>e</u> -mail                         |                                                                      |                         |          |
| I <u>m</u> ię i nazwisko:                      |                                                                      |                         |          |
|                                                | Przykład: Aneta Duda                                                 |                         |          |
| Adres e-mail:                                  |                                                                      | 7                       |          |
|                                                | Przykład: aneta@contoso.com                                          |                         |          |
|                                                |                                                                      |                         |          |
|                                                |                                                                      |                         |          |
|                                                |                                                                      |                         |          |
| Reczna konfiguracja lu                         | ib obsługa dodatkowych typów serwerów                                |                         |          |
| K                                              |                                                                      |                         |          |
|                                                |                                                                      |                         |          |
|                                                |                                                                      |                         |          |
|                                                |                                                                      |                         |          |
|                                                |                                                                      |                         |          |
|                                                |                                                                      |                         |          |
|                                                |                                                                      | < Wstecz Dalej > Anului | Pomoc    |
|                                                |                                                                      |                         |          |

W nowym oknie należy wybrać "POP lub IMAP".

| Dodaj konto<br>Wybierz typ konta                                             | ۲<br>۲ |
|------------------------------------------------------------------------------|--------|
| Office 365                                                                   |        |
| Automatyczna konfiguracja dla kont Office 365                                |        |
| Adres e-mail:                                                                |        |
| POP lub IMAP                                                                 |        |
| Zaawansowana konfiguracja dla kont e-mail POP lub IMAP                       |        |
| C Exchange stiveSync                                                         |        |
| Zaawansow, konfiguracja usług korzystających z protokołu Exchange ActiveSync |        |
| O Inne                                                                       |        |
| Połącz się z serwerem o typie wymienionym poniżej                            |        |
| Fax Mail Transport                                                           |        |
|                                                                              |        |
|                                                                              |        |

Następnie pojawi się okno ustawień w którym należy uzupełnić pozycje, według przykładu poniżej. W pozycji adres e-mail wpisać swój login (najczęściej jest to inicjał imienia i nazwisko bez polskich znaków pisane łącznie) oraz suffix domeny @wum.edu.pl. Typ konta należy wybrać: "IMAP". Serwery domeny to: "**mx01.wum.edu.pl**". Wprowadzić hasło.

| Informacje o użytkowniku                                |                  | Testowanie ustawień konta                                                  |
|---------------------------------------------------------|------------------|----------------------------------------------------------------------------|
| [mię i nazwisko:                                        | Imię Nazwisko    | Zalecane jest przetestowanie konta, aby zapewnić, że                       |
| <u>A</u> dres e-mail:                                   | login@wum.edu.pl | wpisy są popiawite.                                                        |
| informacje o serwerze                                   |                  |                                                                            |
| [yp konta:                                              | IMAP 💌           | Testuj ustawienia konta "                                                  |
| Serwer poczty przychodzącej:                            | mx01.wum.edu.pl  | Automatycznie przetestuj ustawienia konta po<br>klikniecju przycisku Dalei |
| Serwer poczty wychodz <u>a</u> cej (SMTP):              | mx01.wum.edu.pl  |                                                                            |
| informacje o logowaniu                                  | 7                | ,                                                                          |
| Nazwa użytk <u>o</u> wnik <mark>a:</mark>               | login            | Poczta do przechowywania w Wszystko                                        |
| <u>H</u> asło:                                          | *****            | trybie offline:                                                            |
| ✓ Zapamie                                               | taj hasło        | · · · · · · · · · · · · · · · · · · ·                                      |
| Wymagaj logowania przy użyciu<br>uwierzytelniania hasła | bezpiecznego     | Wię <u>c</u> ej ustawień                                                   |

Następnie należy wybrać "Więcej ustawień...", przejść do zakładki

"Zaawansowane" i ustawić serwer IMAP port "993", serwer SMTP port "465", w obu przypadkach użyć szyfrowania "SSL/TLS" oraz zwiększyć limit czasu serwera do 10 min.

| Numery portów serwera<br><u>S</u> erwer przychodzący (IMAP): 993 <u>U</u> żyj domyślnych<br>Użyj połączeni <u>a</u> szyfrowanego następującego typu: SSL/TLS | 1-1<br>1-1 |
|----------------------------------------------------------------------------------------------------|------------|
| Serwer przychodzący (IMAP): 993 Użyj domyślnych<br>Użyj połączeni <u>a</u> szyfrowanego następującego typu: SSL/TLS                                          |            |
| Użyj połączeni <u>a</u> szyfrowanego następującego typu: SSL/TLS                                                                                             |            |
|                                                                                                    | -          |
| Serwer wychodzący (SMTP): 465                                                                                                    |            |
| Użyj połączenia szyfro <u>w</u> anego następującego typu: SSL/TLS                                                                                            |            |
| Limity czasu serwera                                                                                                    |            |
| Krótkie Długie 10 min                                                                                                    |            |
| Foldery                                                                                                    |            |
| Ścieżka <u>f</u> olderu głównego:                                                                                                    |            |
| Elementy wysłane                                                                                                    |            |
| Nie zapisuj kopii elementów wysłanych                                                                                                    |            |
| Elementy usuniete                                                                                                    |            |
| Oznacz elementy do usuniecia, ale nie przenoś ich automatycznie                                                                                              | e          |
| Elementy oznaczone do usunięcia zostaną trwale usunięte po<br>przeczyszczeniu elementów w skrzynce pocztowei.                                                | 9          |
| Przeczyść elementy podczas przełączania folderów w trybie online                                                                                             | e          |
|                                                                                                    |            |
| ОК                                                                                                    | Anulu      |

Należy kliknąć "OK" i w głównym oknie "Dalej>". Jeśli dane autoryzacyjne są poprawne pojawi się poniższy komunikat i zacznie się synchronizowanie konta (które może trwać do kilkudziesięciu minut, jednak nie jest blokowane działanie programu). W przeciwnym przypadku proszę skontaktować się z Centrum Informatyki.

| Fratulacje! Ukończono pomyślnie wszystkie testy. Kl<br>by kontynuować                                 | iknij przycisk Zamknij, | Zatrzymaj |
|----------------------------------------------------------------------------------------------------|-------------------------|-----------|
| by kontyndowac.                                                                                       |                         | Zamknij   |
| Zadania Błędy                                                                                         |                         |           |
| Zadania                                                                                               | Stan                    |           |
| <ul> <li>Zaloguj się do serwera poczty przychodzą</li> <li>Wyślij testową wiadomość e-mail</li> </ul> | Wykonane<br>Wykonane    |           |

Po zakończeniu ściągania wiadomości można przystąpić do podłączenia nowego konta Outlook365. W tym celu w oknie z listą kont ponownie wybieramy przycisk "Nowy:" i tym razem nie zaznaczamy opcji ręcznej konfiguracji, a wypełniamy pola "Imię i Nazwisko", "Adres e-mail" oraz "Hasło".

### Dodaj konto

### Automatyczne konfigurowanie konta Program Outlook może automatycznie skonfigurować wiele rodzajów kont pocztowych.

| lmię i nazwisko:      | lmię Nazwisko               |  |
|-----------------------|-----------------------------|--|
|                       | Przykład: Aneta Duda        |  |
| Adres e-mail:         | imie.nazwisko@wum.edu.pl    |  |
|                       | Przykład: aneta@contoso.com |  |
| Hasło:                | *****                       |  |
| Wpisz ponownie hasło: | *****                       |  |

po poprawnej weryfikacji powinno się pojawić okno z poprawnym przeprowadzeniem testu konta.

| Dodaj konto<br>Gratulacje!                                                         |                              |
|------------------------------------------------------------------------------------|------------------------------|
| Konfigurowanie                                                                     |                              |
| Program Outlook kończy konfigurowanie konta. Może to potrwać kilka minut:          |                              |
| Nawiązywanie połączenia sieciowego                                                 |                              |
| 💉 Wyszukiwanie ustawień serwera 🛛 imie.nazwisko @wum.edu.pl                        |                              |
| Logowanie na serwerze poczty                                                       |                              |
| Gratulacje! Konto e-mail zostało pomyślnie skonfigurowane i jest gotowe do użycia. |                              |
|                                                                                    |                              |
| □ <u>Z</u> mień ustawienia konta                                                   |                              |
| <u>S</u> konfiguruj też aplikację Outlook Mobile na moim telefonie                 | <u>D</u> odaj następne konto |
| < <u>W</u> stecz                                                                   | Zakończ Anuluj Pomoc         |

Po zakończonej konfiguracji należy zamknąć i uruchomić ponownie Outlooka oraz przystąpić do przekopiowywania maili, co jest opisane w punkcie 2 poniżej.

Po wykonaniu operacji można usunąć stare konto (IMAP lub POP) z Outlooka (zwolni się miejsce na komputerze).

# 2. Kopiowanie maili do nowego systemu poczty

Gdy oba konta są już dodane można przystąpić do przenoszenia maili do nowego systemu. W Outlooku należy wybrać katalog "Skrzynka odbiorcza", kliknąć lewym klawiszem myszy na dowolny mail z tego katalogu i następnie zaznaczyć wszystkie emaile wciskając na klawiaturze kombinację klawiszy "Ctrl" i "A", spowoduje to zaznaczenie wszystkich e-maili w tym katalogu (jeśli przekopiowane mają być tylko wybrane e-maile należy zaznaczyć tylko te, które mają być przeniesione do nowego konta), a następnie "Ctrl" i "C".

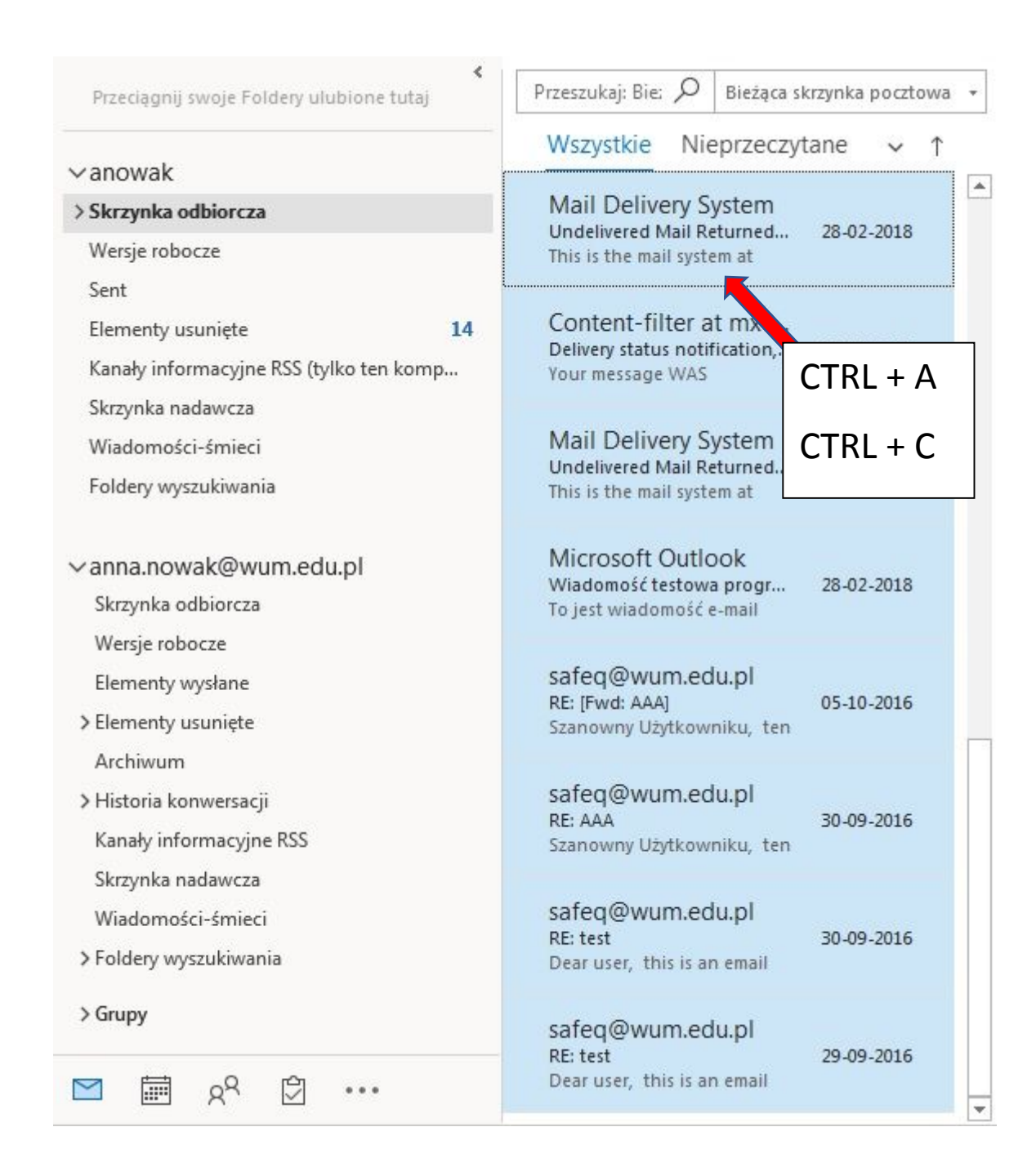

Następnie należy wybrać katalog "Skrzynka odbiorcza" na koncie Office365, kliknąć lewym klawiszem myszy na wolnym polu listy (lub mailu o ile jest) i wcisnąć na klawiaturze kombinację klawiszy "Ctrl" i "V", spowoduje to skopiowanie maili do nowego folderu.

| Przeciągnij swoje Foldery ulubione tutaj                                                                                                    | <  | Przeszukaj: Bie:            | ρ          | Bieżąca skrzynka pocztowa 🔻                                |
|----------------------------------------------------------------------------------------------------|----|-----------------------------|------------|------------------------------------------------------------|
| <ul> <li>✓ anowak</li> <li>&gt; Skrzynka odbiorcza</li> <li>Wersje robocze</li> <li>Sent</li> <li>Elementy usunięte</li> <li>Kanały informacyjne RSS (tylko ten komputer)</li> <li>Skrzynka nadawcza</li> <li>Wiadomości-śmieci</li> <li>Foldery wyszukiwania</li> </ul> | 14 | Wszystkie<br>Brak elementów | Ni<br>do w | eprzeczytane ∨ ↑<br>wyświetlenia w tym widoku.<br>CTRL + V |
| ✓anna.nowak@wum.edu.pl<br>Skrzynka odbiorcza                                                                                                    |    |                             |            |                                                            |
| Wersje robocze<br>Elementy wysłane<br>Elementy usunięte<br>Kanały informacyjne RSS<br>Skrzynka nadawcza<br>Wiadomości-śmieci<br>Foldery wyszukiwania                                                                                                    |    |                             |            |                                                            |
| ⊠ <u>⊨</u> x <sup>2</sup> ⊡ …                                                                                                    |    |                             |            |                                                            |

Operacja ta, w zależność od ilości i rozmiaru posiadanych wiadomości w tym folderze może trwać nawet kilkadziesiąt minut. W trakcie kopiowania nowych wiadomości program Outlook jest niedostępny, na dolnej listwie okna programu jest informacja "Trwa przetwarzanie".

We wskazany sposób należy przekopiować katalogi podstawowe: "Skrzynka odbiorcza", "Wersje robocze" i "Elementy wysłane". Pozostałe foldery (o ile istnieją) utworzone przez użytkownika w programie Outlook lub stworzone w Webmailu należy przekopiowywać w poniższy sposób.

Wybieramy folder do przekopiowania, należy kliknąć prawy klawisz myszy i z menu kontekstowego wybrać "Kopiuj folder".

| ∨anowak            |    |                              |
|--------------------|----|------------------------------|
| ∽ Skrzynka odbiorc | za |                              |
| 2019               |    |                              |
| 2020               |    |                              |
| Drafts             | += | Otwórz w <u>n</u> owym oknie |
| Sent               |    | Nowy <u>f</u> older          |
| Trash              | Ēī | Zmień nazwę folderu          |
| Wersje robocze     | B  | Kopiuj folder                |
| Sent               |    |                              |

Następnie pojawi się okno wyboru lokalizacji docelowej – tu należy wybrać główny folder konta Office365 (nazwy obu kont mogą być identyczne np. imię.nazwisko@wum.edu.pl – konto Office365 jako dodane później będzie na niższej pozycji).

| anowak                      | ОК     |
|-----------------------------|--------|
| > [[] anna.nowak@wum.edu.p] | Anuluj |
|                             | Nowy   |
|                             |        |
|                             |        |
|                             |        |
|                             |        |

Zacznie się kopiowanie. Operacja ta, w zależność od ilości i rozmiaru posiadanych wiadomości w tym folderze może trwać nawet kilkadziesiąt minut. W trakcie kopiowania nowych wiadomości program Outlook jest niedostępny, a na ekranie może wyświetlić się okno:

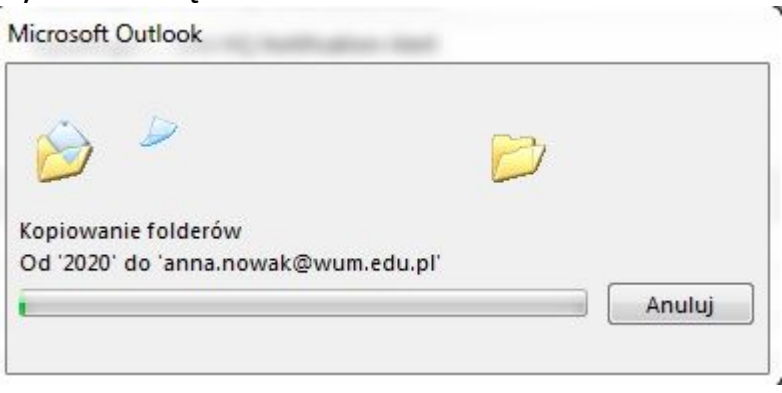

W ten sposób można przekopiować osobno wszystkie autorskie foldery.

Po zakończeniu wszystkich operacji kopiowania w celu ustawienia konta Outlook365 jako głównego należy wejść w "Plik" – "Ustawienia kont" – "Ustawienia kont"

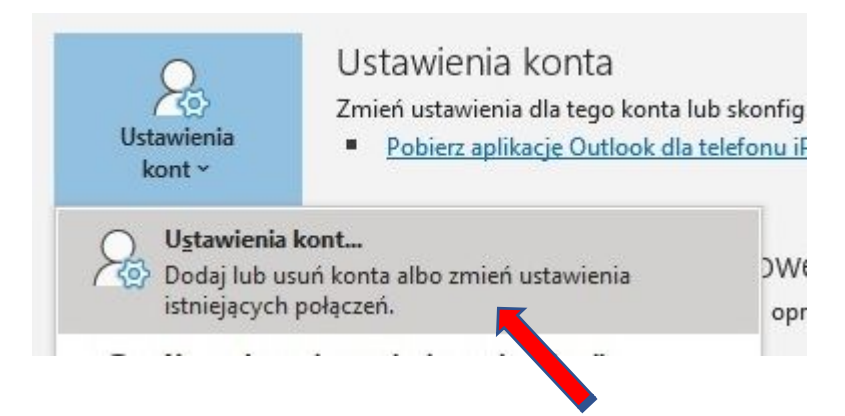

Podświetlić nowe konto i kliknąć opcje "Ustaw jako domyślne".

|                  | autiyen               | Kanały informacyjne RSS  | Listy SharePoint | Kalendarze internetowe   | Opublikowar 4 |  |  |
|------------------|-----------------------|--------------------------|------------------|--------------------------|---------------|--|--|
| 🞯 <u>N</u> owy 🛠 | Na <u>p</u> raw       | 🚰 Zmień 🕑 Us <u>t</u> aw | jako domyślne    | 🗙 U <u>s</u> uń 🔮 🖶      |               |  |  |
| Nazwa            |                       |                          | Тур              |                          |               |  |  |
| S anowak         |                       |                          | IMAP/SMTP (d     | yślnie wyślij z tego kon | ta)           |  |  |
| anna.nowal       | anna.nowak@wum.edu.pl |                          |                  | Microsoft Exchange       |               |  |  |

Po ustawieniu tej opcji konto stanie się kontem głównym.